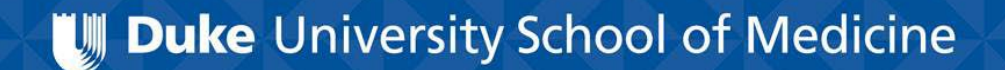

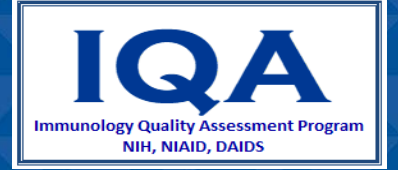

### Manual Gating of Lymphocytes using Beckman Coulter AQUIOS Tetra Software

Prepared by Sylvester Hood for Immunology Quality Assessment

IQA Program Manager: Raul Louzao

In this presentation, you will learn how to adjust:

- FSC/SSC gating to exclude debris
- CD45/SSC gating
- EV/SSC gating to supplement CD45/SSC gating
- CD3 histograms
- CD4/CD8 gating

We will be using Beckman Coulter AQUIOS Tetra Software, but the same principles may be applied to other flow cytometry gating programs and platforms.

## **AQUIOS Review Screen**

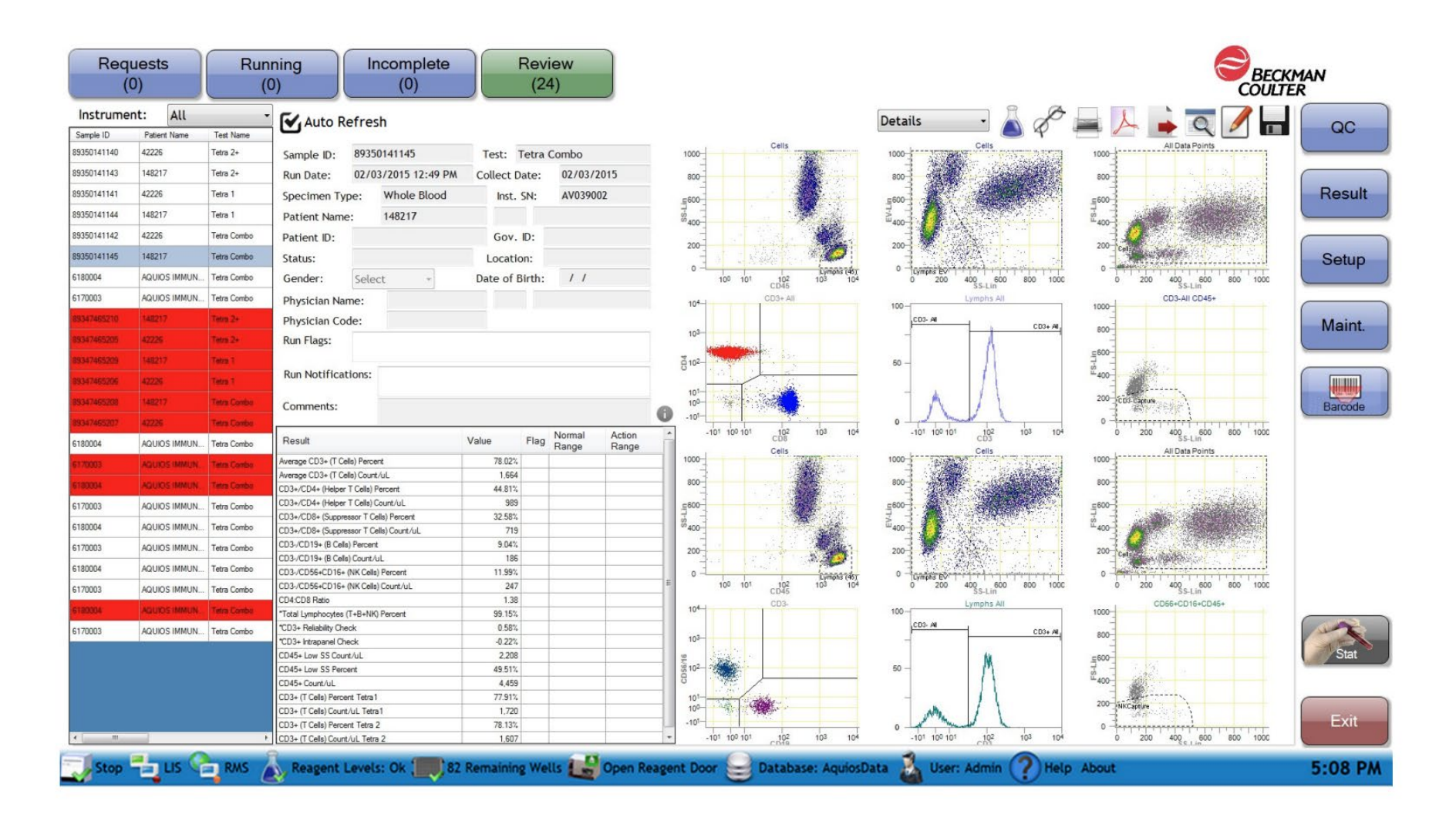

| Requests R<br>(0)                                                                                                    |                                                                                                    | Rur                                                                                                    | 2) (0) Review (22)                                                                                                    | Review<br>(22) |  |
|----------------------------------------------------------------------------------------------------|----------------------------------------------------------------------------------------------------|----------------------------------------------------------------------------------------------------|----------------------------------------------------------------------------------------------------|----------------|--|
| Instrume                                                                                                    | ent: All                                                                                                    |                                                                                                    | Auto Refresh                                                                                                    |                |  |
| Sangee ku                                                                                                    | Fallent name                                                                                                    | Teles Name                                                                                                    |                                                                                                    |                |  |
| 622200 Per Per                                                                                                    | 44220                                                                                                    | 1020 1                                                                                                    | Sample D: 89390141145 Test: Tetra Combo                                                                                                    |                |  |
| 89350141144                                                                                                    | 148217                                                                                                    | Tetra 1                                                                                                    | Run Date: 02/03/2015 12:49 PM Collect Date: 02/03/                                                                                                    | 2015           |  |
| 89350141142                                                                                                    | 42226                                                                                                    | Tetra Cambo                                                                                                    | Specimen Type: Whole Blood Inst. SN: AV0390                                                                                                    | 102            |  |
| 89350141145                                                                                                    | 148217                                                                                                    | Tetra Canbo                                                                                                    | Patient Name: 148217                                                                                                    |                |  |
| 6130004                                                                                                    | AQUIOS IMMUN.                                                                                                    | Tetra Cambo                                                                                                    | Patient ID: Gov. ID:                                                                                                    |                |  |
| 6170003                                                                                                    | AQUIOS IMMUN                                                                                                    | Tetra Canbo                                                                                                    | Status: Location:                                                                                                    |                |  |
| 85347465218                                                                                                    | 148217                                                                                                    | Tero 2-                                                                                                    | Gender: Soloct - Date of Birth- 1.1                                                                                                    |                |  |
| BOLL TADE DO                                                                                                    |                                                                                                    | Terry De                                                                                                    | denka. Select - Gode of birdi. 77                                                                                                    |                |  |
| 03.34.149.200                                                                                                    | -                                                                                                    | 100120                                                                                                    | Physician Name:                                                                                                    |                |  |
| 85347495209                                                                                                    | 148217                                                                                                    | Tetra 1                                                                                                    | Physician Code:                                                                                                    |                |  |
| 89347465206                                                                                                    | 6                                                                                                    | Tetra 1                                                                                                    | Run Flags:                                                                                                    |                |  |
| 89347465208                                                                                                    | 3                                                                                                    | Tetra Canto                                                                                                    |                                                                                                    |                |  |
| 05347465207                                                                                                    | 47276                                                                                                    | Tetra Canton                                                                                                    | Run Notifications:                                                                                                    |                |  |
|                                                                                                    |                                                                                                    |                                                                                                    |                                                                                                    |                |  |
| \$100004                                                                                                    | AQUIOS IMMUN.                                                                                                    | Tetra Canbo                                                                                                    | Commente                                                                                                    |                |  |
| 6130004                                                                                                    | AGUIOS IMMUN                                                                                                    | Tetra Contro                                                                                                    | Comments:                                                                                                    |                |  |
| 6130004<br>6170003                                                                                                    | AGUIOS MINUN                                                                                                    | Tetra Canbo<br>Terra Canto                                                                                                    | Comments:                                                                                                    | Actor          |  |
| 6130004<br>6170063<br>6120004                                                                                                    | AGUIOS MEVUR<br>AGUIOS MEVUR<br>AGUIOS MEVUR                                                                                                    | Tetra Contro<br>Terra Contro<br>Terra Contro                                                                                                    | Comments: Result Value Flag Normal Range Range                                                                                                    | Actor<br>Rang  |  |
| 6100004<br>6170003<br>6180004<br>6170003                                                                                                    | AGUIOS IMMUN<br>AGUIOS IMMUN.<br>AGUIOS IMMUN<br>AGUIOS IMMUN                                                                                                    | Tetra Conto<br>Tetra Conto<br>Tetra Conto<br>Tetra Conto                                                                                                    | Comments:<br>Result Value Flag Normal<br>Range<br>Verage 003+ (7 Cells) Percent 78.82%<br>Kverage 003+ (7 Cells) Count VL 1,554                                                                                                    | Actor<br>Rang  |  |
| 6130004<br>6170003<br>6130004<br>6130004                                                                                                    | AGUIOS BIMUN.<br>AGUIOS BIMUN.<br>AGUIOS BIMUN.<br>AGUIOS BIMUN.                                                                                                    | Tetra Conto<br>Tetra Conto<br>Tetra Conto<br>Tetra Conto<br>Tetra Conto                                                                                      | Comments:         Value         Flag         Normal<br>Range           Vessor 003+ (7 Cells) Percent         78.02%         Flag         Normal<br>Range           Vessor 003+ (7 Cells) Percent         78.02%         1.054         1.054           203+ (7 Cells) Percent         44.81%         1.054         1.054                                                                                                    | Actor<br>Rang  |  |
| 6100004<br>6100004<br>6100004<br>6100003<br>6100004<br>61700003                                                                                                    | AGUICS IMMUN<br>AGUICS IMMUN<br>AGUICS IMMUN<br>AGUICS IMMUN<br>AGUICS IMMUN                                                                                                    | Tetra Contro<br>Tetra Contro<br>Tetra Contro<br>Tetra Contro<br>Tetra Contro<br>Tetra Contro                                                                 | Comments:         Value         Flag         Normal<br>Range           Vesspr 003+ (T Cels) Percent         78.02%         Flag         Normal<br>Range           Vesspr 003+ (T Cels) Percent         78.02%         Flag         Normal<br>Range           Z03+ (T Cels) Percent         1.054         1.054           Z03+ (T Cels) Percent         44.81%         1.054           Z03+ (T Cels) Percent         44.81%         1.054           Z03+ (T Cels) (Resent V Cels) Resent         1.054         1.054                                                                                                    | Actor<br>Rang  |  |
| 6130004<br>6130004<br>6130004<br>6130004<br>6130004<br>6130004<br>6130004                                                                                                    | AGUIDS BIMUNU.<br>AGUIDS BIMUNU<br>AGUIDS BIMUNU.<br>AGUIDS BIMUNU.<br>AGUIDS BIMUNU.<br>AGUIDS BIMUNU.                                                                         | Terra Canbo<br>Terra Canbo<br>Terra Canbo<br>Terra Canbo<br>Terra Canbo<br>Terra Canbo<br>Terra Canbo                                                        | Comments:         Value         Flag         Normal<br>Range           Vesspr C03+ (T Cels) Percent         78.02%         Flag         Normal<br>Range           Vesspr C03+ (T Cels) Percent         78.02%         Flag         Normal<br>Range           Z03+ (CD4+ (Higher T Cels) Percent         44.81%         Flag         SFL           Z03+ (CD4+ (Higher T Cels) Percent         58.95         Flag         SFL           Z03+ (CD4+ (Suppersor T Cels) Percent         52.55%         Flag         SFL                                                                                                    | Actor          |  |
| 6130004<br>6130004<br>6130004<br>6130004<br>6130004<br>6130004<br>6130004<br>6130004                                                                                                    | AGUICS BIMUNU.<br>ACUDS BIMUN<br>AGUIDS BIMUN<br>AGUICS BIMUNU.<br>AGUICS BIMUNU.<br>AGUICS BIMUNU.<br>AGUICS BIMUNU.<br>AGUICS BIMUNU.                                         | Tetra Canbo<br>Terra Canbo<br>Tetra Canbo<br>Tetra Canbo<br>Tetra Canbo<br>Tetra Canbo<br>Tetra Canbo                                                        | Comments:         Value         Flag         Normal<br>Range           Vesspr C03+ (T Onlo) Percent         78.02%         Range           Vesspr C03+ (T Onlo) Percent         78.02%         1.054           203+ (T Onlo) Percent         44.81%         203+ (T Onlo) Percent         44.81%           203+ (T Onlo) Percent         64.81%         989         203+ (C04+ Supersont T Collo) Percent         32.56%           203+ (C04+ Supersont T Collo) Count/ul.         979         203+ (C019+ Bit Onlo) Count/ul.         9.04%                                                                                                    | Actor          |  |
| 6130054<br>6130053<br>6130054<br>6130054<br>6130054<br>6130054<br>6130054<br>6130054<br>6130055<br>6130054                                                                                                    | AGUICS IMMUN<br>AGUICS IMMUN.<br>AGUICS IMMUN.<br>AGUICS IMMUN.<br>AGUICS IMMUN.<br>AGUICS IMMUN.<br>AGUICS IMMUN.                                                              | Tetra Canbo<br>Tetra Canbo<br>Tetra Canbo<br>Tetra Canbo<br>Tetra Canbo<br>Tetra Canbo<br>Tetra Canbo<br>Tetra Canbo                                         | Result         Value         Flag         Normal<br>Range           Vesspr C03+ (T Onlo) Percent         78.02%         1054           Rvesspr C02+ (T Onlo) Percent         1.054         1.054           203+ (CD4+ Helper T Celle) Count (JL         989         99           203+ (CD4+ Helper T Celle) Percent         32.95%         99           203+ (CD4+ Supersont T Celle) Count (JL         989         99           203+ (CD4+ Supersont T Celle) Count (JL         99         99           203+ (CD4+ Supersont T Celle) Count (JL         99         90           203+ (CD4+ Supersont T Celle) Count (JL         99         944           203+ (CD4+ Supersont T Celle) Count (JL         98         944           203+ (CD4+ Supersont T Celle) Count (JL         98         944           203+ (CD4+ Supersont T Celle) Count (JL         98         944           203+ (CD4+ Supersont T Celle) Count (JL         98         944                                                                                                    | Actor          |  |
| 6130064<br>6130063<br>6130064<br>6130064<br>6130064<br>6130064<br>6130064<br>6130064<br>6130064<br>6130064                                                                                                    | ADUIDS IMPURI.<br>ADUIDS IMPURI.<br>ADUIDS IMPURI<br>ADUIDS IMPURI.<br>ADUIDS IMPURI.<br>ADUIDS IMPURI.<br>ADUIDS IMPURI.<br>ADUIDS IMPURI.<br>ADUIDS IMPURI.                   | Tetra Canbo<br>Terra Cantos<br>Terra Cantos<br>Tetra Canbo<br>Tetra Canbo<br>Tetra Canbo<br>Tetra Canbo<br>Tetra Canbo                                       | Comments:         Value         Flag         Normal<br>Range           Neege C03+ (T Cells) Percent         78.623,           Neege C03+ (T Cells) Percent         78.623,           Neege C03+ (T Cells) Count Vul.         1.654,           203+ (CD4+ Helper T Cells) Percent         4.4.313,           203+ (CD4+ Helper T Cells) Count Vul.         989,           203+ (CD4+ Helper T Cells) Count Vul.         989,           203+ (CD4+ Helper T Cells) Count Vul.         719,           203+ (CD4+ Helper T Cells) Count Vul.         719,           203+ (CD19+ (B Cells) Count Vul.         941,           203- (CD19+ (B Cells) Flowert         545,           203- (CD19+ (B Cells) Flowert         118,           203- (CD19+ (B Cells) Flowert         222,                                                                                                    | Actor          |  |
| 6130064<br>6130064<br>6130064<br>6130064<br>6130064<br>6130064<br>6130064<br>6130064<br>6130064<br>6130064                                                                                                    | ACUICS INFUR.<br>ACUICS INFUR<br>ACUICS INFUR<br>ACUICS INFUR.<br>ACUICS INFUR.<br>ACUICS INFUR.<br>ACUICS INFUR.<br>ACUICS INFUR.<br>ACUICS INFUR.<br>ACUICS INFUR.            | Tetra Canbo<br>Terra Canto<br>Tetra Canbo<br>Tetra Canbo<br>Tetra Canbo<br>Tetra Canbo<br>Tetra Canbo<br>Tetra Canbo<br>Tetra Canbo                          | Comments:         Value         Flag         Normal<br>Range           Neege CD3+ (T Cells) Percent         78.623,           Neege CD3+ (T Cells) Percent         1.864           D3+ (D5+ Helper T Cells) Percent         44.813,           D3+ (D5+ Helper T Cells) Count/U,         989           D3+ (D5+ Helper T Cells) Count/U,         989           D3+ (D5+ Helper T Cells) Percent         32.553,           D3+ (D5+ Helper T Cells) Percent         32.553,           D3+ (D5+ Helper T Cells) Percent         186           D3+ (D5+ (B Cells) Count/U,         188           D3+ (D5+ (B Cells) Percent         11.88,           D3+ (D5+ (B Cells) Count/U,         24.7           D3+ (D5+ Re Cells) Count/U,         24.7           D3+ (D5+ Re Cells) Count/U,         24.7                                                                                                    | Actor          |  |
| 6130004  6130004  6130004  6130004  6130004  6130004  6130004  6130004  6130004  6130004  6130004  6130004  6130004  6130004  6130004  6130004  6130004  6130004  6130004  6130004  6130004  6130004  6130004  6130004  6130004  6130004  6130004  6130004  6130004  6130004  6130004  6130004  6130004  6130004  6130004  6130004  6130004  6130004  6130004  6130004  6130004  6130004  6130004  6130004  6130004  6130004  6130004  6130004  6130004  6130004  6130004  6130004  6130004  6130004  6130004  6130004  6130004  6130004  6130004  6130004  6130004  6130004  6130004  6130004  6130004  6130004  6130004  6130004  6130004  6130004  6130004  6130004  6130004  6130004  6130004  6130004  6130004  6130004  6130004  6130004  6130004  6130004  6130004  6130004  6130004  6130004  6130004  6130004  6130004  6130004  6130004  6130004  6130004  6130004  6130004  6130004  6130004  6130004  6130004  6130004  6130004  6130004  6130004  6130004  6130004  6130004  6130004  6130004  6130004  6130004  6130004  6130004  6130004  6130004  6130004  6130004  6130004  6130004  6130004  6130004  6130004  6130004  6130004  6130004  6130004  6130004  6130004  6130004  6130004  6130 6130 6130 6130 6130 6130 6130 613 | ACUICS IMPURI.<br>ACUICS IMPURI<br>ACUICS IMPURI<br>ACUICS IMPURI.<br>ACUICS IMPURI.<br>ACUICS IMPURI.<br>ACUICS IMPURI.<br>ACUICS IMPURI.<br>ACUICS IMPURI.                    | Tens Canbo<br>Tens Canbo<br>Tens Canbo<br>Tens Canbo<br>Tens Canbo<br>Tens Canbo<br>Tens Canbo<br>Tens Canbo                                                 | Comments:         Value         Flag         Normal<br>Range           Neege C03+ (T Cells) Percent         78.62%         Range           Neege C03+ (T Cells) Count 64         1.864         200-(C04+ (Higher T Cells) Percent         44.81%           D3+/C04+ (Higher T Cells) Count 64         989         203+(C04+ (Higher T Cells) Count 64         989           D3+/C04+ (Higher T Cells) Count 64         989         203+(C04+ (Higher T Cells) Count 64         779           D3+/C04+ (Higher T Cells) Count 64         984         188         203+(C019+ (B Cells) Count 64           D3+/C04+ (Higher T Cells) Count 64         98.94%         1188         203+(C019+ (B Cells) Count 64           D3+/C04+ (Higher T Cells) Count 64         247         1195%         204+(C019+ (Higher Cells) Count 64           D3+/C04+ (D14+ (Higher Cells) Count 64         247         241         247           D3+/C04+ (D14+ (Higher Cells) Count 64         247         138         138           Total Lynchrocytes (T-8+/Higher Cent         58.95%         138         138                                                                                                    | Actor          |  |
| 6130004 6170003 6130004 6170003 6130004 6170003 6130004 6170003 6130004 6170003                                                                                                    | AGUICS MINUR.<br>AGUICS MINUR<br>AGUICS MINUR<br>AGUICS MINUR.<br>AGUICS MINUR.<br>AGUICS MINUR.<br>AGUICS MINUR.<br>AGUICS MINUR.                                              | Tess Canbo<br>Tess Canbo<br>Tess Canbo<br>Tess Canbo<br>Tess Canbo<br>Tess Canbo<br>Tess Canbo                                                               | Comments:         Value         Flag         Normal<br>Range           Neege C03+ (T Cells) Percent         78.825,         Range           Neege C03+ (T Cells) Percent         78.825,         Range           Normal Range         1,864         200-(T Cells) Percent         44.815,           D3+ (Col+ Heiger T Cells) Percent         44.815,         388         203+(Col+ Kepenser T Cells) Percent         388           D3+(Col+ Suppenser T Cells) Percent         39.845,         203+(Col+ Suppenser T Cells) Percent         39.84,           D3+(Col+ Suppenser T Cells) Percent         59.84,         203+(Col+ Suppenser T Cells) Percent         188           D3+(Col+ Suppenser T Cells) Count/UL         59.84,         198,         203+(Col+ Suppenser T Cells) Percent         198,           D3+(Col+ Col+ F)/K Cells (Caunt/UL         59.15,         198,         203+(Col+ Suppenser T Cells) Percent         287,           D3+(Col+ Col+ F)/K Cells (Caunt/UL         59.15,         198,         203+(Col+ Suppenser T Cells) Percent         287,           D3+(Col+ Suppenser T Cells) Count/UL         387,         198,         198,         203+(Col+ Suppenser T Cells) Percent         287,           D3+(Col+ Suppenser T Cells) Count/UL         387,         198,         203+(Col+ Suppenser T Cells) Percent         287,           D3+(Col+ Supene                                                                                                    | Actor          |  |
| 6130004 6170003 6130004 6170003 6130004 6170003 6130004 6170003 6130004 6170003                                                                                                    | AGUICS MINUR.<br>AGUICS MINUR<br>AGUICS MINUR<br>AGUICS MINUR.<br>AGUICS MINUR.<br>AGUICS MINUR.<br>AGUICS MINUR.<br>AGUICS MINUR.                                              | Tetra Cantos<br>Tetra Cantos<br>Tetra Cantos<br>Tetra Cantos<br>Tetra Cantos<br>Tetra Cantos<br>Tetra Cantos<br>Tetra Cantos<br>Tetra Cantos<br>Tetra Cantos | Comments:         Value         Filing         Normal<br>Range           Neege CD3+ (T Cells) Percent         78.825,         Range           Neege CD3+ (T Cells) Percent         78.825,         Range           CD3+ (CD4+ (Higher T Cells) Percent         44.815,         10.84           CD3+ (CD4+ (Higher T Cells) Percent         44.815,         20.95,           CD3+ (CD4+ (Higher T Cells) Percent         38.94,         20.95,           CD3+ (CD4+ (Higher T Cells) Percent         39.84,         20.95,           CD3+ (CD6+ (Suppease T Cells) Percent         39.84,         20.95,           CD3+ (CD6+ (Suppease T Cells) Percent         39.84,         11.88,           CD3+ (CD6+ (Suppease T Cells) Count-(J.         718,         20.95,           CD3+ (CD6+ (Suppease T Cells) Percent         39.84,         11.88,           CD3+ (CD6+ (Suppease T Cells) Count-(J.         287,         11.88,           CD3+ (CD6+ CD16+ ///K Cells) Percent         287,         11.88,           CD4+ (CD8 Page         1.38,         11.38,           CD3+ (CD8 Page Cl3+ (Cl4+ (D4+ Cells)) Percent         25.95,         11.38,           CD3+ (CD8 Page Cl3+ (Cl4+ (D4+ Cells)) Percent         25.95,         11.38,           CD3+ (CD8 Page Cl3+ (Cl4+ (D4+ Cells)) Percent         25.95,         11.38,                                                                                                    | Actor<br>Rang  |  |
| 6130004 6130004 6130004 6130004 6130004 6130004 6130004 6130004 6130004 6130004 6130004                                                                                                    | AGUICS MINUR.<br>AGUICS MINUR<br>AGUICS MINUR<br>AGUICS MINUR.<br>AGUICS MINUR.<br>AGUICS MINUR.<br>AGUICS MINUR.<br>AGUICS MINUR.                                              | Tess Canbo<br>Tess Canbo<br>Tess Canbo<br>Tess Canbo<br>Tess Canbo<br>Tess Canbo<br>Tess Canbo                                                               | Comments:         Value         Flag         Normal<br>Range           Neege CD3+ (T Cells) Percent         78.82%,<br>Average CD3+ (T Cells) Percent         78.82%,<br>Average CD3+ (T Cells) Percent         78.82%,<br>Average CD3+ (T Cells) Count-UL         1,064           DD+/CD4+ (Higher T Cells) Count-UL         1,064         889         203+/CD4+ (Higher T Cells) Count-UL,<br>BB3         889           CD3+/CD4+ (Higher T Cells) Count-UL,<br>DD3+/CD4+ (Suppersont T Cells) Percent         35.95%,<br>DD3+/CD4+ (N/Cells) Percent         96.44,<br>DD3+/CD4+ (N/Cells) Percent           DD3+/CD4+ (N/Cells) Count-UL,<br>DD3+/CD4+ (N/Cells) Percent         188         DD3+/CD4+ (N/Cells) Percent           DD3+/CD4+ (N/Cells) Count-UL,<br>DD3+/CD4+ (N/Cells) Count-UL,<br>DD3+/CD4+ (N/Cells) Percent         188         11.95%,<br>DD3+/CD4+ (N/Cells) Percent           DD3+/CD4+ (N/Cells) Count-UL,<br>DD3+/CD8+Rate         1.38         11.95%,<br>DD3+/CD4+ (N/Cells) Percent         138           CD3+/CD4+ (N/Cells) Percent         55.15%,<br>DD3+/CD4+ (N/Cells) Percent         55.15%,<br>DD3+/CD4+ (N/Cells) Percent         55.15%,<br>DD3+/CD4+ (N/Cells) Percent           CD3+/CD4+ (N/Cells) Percent         6.58%,<br>CD3+/C04+ (N/Cells) Percent         6.58%,<br>DD3+/C04+ (N/Cells) Percent         6.58%,<br>DD3+/C04+ (N/Cells) Percent           DD4+/CD3 Pirent         2.298         20.55%, Percent         6.58%,<br>DD3+/C04+ (N/Cells) Percent           DD3+/CD3+/CD3+/CD4+/C04+ (N/Cells) Percent         6.58%,<br>DD3+/C04+ (N/Cells) Percent <td>Actor<br/>Rang</td> | Actor<br>Rang  |  |
| 6130004<br>6170003<br>6130064<br>6170003<br>6130064<br>6170003<br>6130064<br>6170003<br>6130066<br>6170003                                                                                                    | ACUICS INVUR.<br>ACUICS INVUR<br>ACUICS INVUR<br>ACUICS INVUR.<br>ACUICS INVUR.<br>ACUICS INVUR.<br>ACUICS INVUR.<br>ACUICS INVUR.<br>ACUICS INVUR.                             | Tess Canbo<br>Tess Canbo<br>Tess Canbo<br>Tess Canbo<br>Tess Canbo<br>Tess Canbo<br>Tess Canbo                                                               | Comments:         Value         Flag         Normal<br>Range           Neexpr CD3+ (T Cala) Parcent         78.82%         Range           Neexpr CD3+ (T Cala) Parcent         78.82%         Range           D3+/CD4+ (Higher T Cala) Parcent         1.664         1.664           D3+/CD4+ (Higher T Cala) Parcent         32.95%         1.064           D3+/CD4+ (Higher T Cala) Parcent         32.95%         1.070+/CD4+/RAC Range           D3+/CD4+ (Higher T Cala) Parcent         32.95%         1.070+/CD4+/RAC Range           D3+/CD14+ (Higher T Cala) Parcent         32.95%         1.070+/CD4+/RAC Range           D3+/CD14+ (B Cala) Parcent         32.95%         1.070+/CD4+/RAC Range           D3+/CD14+ (B Cala) Count /ul.         50         1.18           D3+/CD14+ (B Cala) Parcent         1.08         1.18           D3+/CD14+ (B Cala) Parcent         1.08         1.18           D3+/CD14+ (B Cala) Parcent         1.08         1.18           D3+/CD14+ (B Cala) Parcent         1.08         1.18           D3+/CD14+ (B Cala) Parcent         1.08         1.18           D3+/CD14+ (B Cala) Parcent         1.08         1.18           D3+/CD14+ (B Cala) Parcent         1.08         1.18           D3+/CD14+ (B Cala) Parcent         1.18         1                                                                                                    | Actor          |  |
| 6130004<br>6170003<br>6130064<br>6170003<br>6130064<br>6170003<br>6130004<br>6170003                                                                                                    | ACUICS MINUR.,<br>ACUICS MINUR,<br>ACUICS MINUR.,<br>ACUICS MINUR.,<br>ACUICS MINUR.,<br>ACUICS MINUR.,<br>ACUICS MINUR.,<br>ACUICS MINUR.,<br>ACUICS MINUR.,<br>ACUICS MINUR., | Tets Carbo<br>Tets Carbo<br>Tets Carbo<br>Tets Carbo<br>Tets Carbo<br>Tets Carbo<br>Tets Carbo                                                               | Comments:         Value         Flag         Normal<br>Range           Neespe CD3+ (T Cells) Percent         78.62%         Range           Neespe CD3+ (T Cells) Percent         78.62%         Range           ZD3+ (CD4+ (Heijer T Cells) Count VL         1,064         100           ZD3+ (CD4+ (Heijer T Cells) Count VL         808         100           ZD3+ (CD4+ (Heijer T Cells) Count VL         808         100           ZD3+ (CD4+ (Heijer T Cells) Count VL         808         100           ZD3+ (CD4+ (Heijer T Cells) Count VL         808         100           ZD3+ (CD4+ (Heijer T Cells) Count VL         804         100           ZD3+ (CD4+ Suppears T Cells) Count VL         804         108           ZD3- (CD19+ (B) Cells) Percent         100         118         100           ZD3- (CD19+ (B) Cells) Percent         118         100         118           ZD3- (CD19+ (B) Cells) Percent         95         118         100           ZD3- (CD19+ (B) Cells) Percent         95         118         100           ZD3- (CD19+ (B) Cells) Percent         95         118         100           ZD3- (CD19+ Recent Cells) Percent         95         118         100           ZD3- (CD19+ Recent Cells) Percent         128         118                                                                                                    | Actor          |  |
| 6130004 6170003 6170003 6170003 6170003 6170003 6170003 6170003                                                                                                    | ACUICS IMPURI.<br>ACUICS IMPURI<br>ACUICS IMPURI<br>ACUICS IMPURI.<br>ACUICS IMPURI.<br>ACUICS IMPURI.<br>ACUICS IMPURI.<br>ACUICS IMPURI.<br>ACUICS IMPURI.                    | Tets Carbo<br>Tets Carbo<br>Tets Carbo<br>Tets Carbo<br>Tets Carbo<br>Tets Carbo<br>Tets Carbo                                                               | Comments:         Value         Flag         Normal<br>Range           Neege C03+ (T Cells) Percent         78.623,           Neege C03+ (T Cells) Percent         78.623,           Neege C03+ (T Cells) Count/UL         1.664,           203+ (CD4+Helper T Cells) Percent         44.813,           203+ (CD4+Helper T Cells) Count/UL         989,           203+ (CD4+Helper T Cells) Count/UL         989,           203+ (CD4+Helper T Cells) Count/UL         989,           203+ (CD4+Helper T Cells) Count/UL         989,           203+ (CD4+Helper T Cells) Count/UL         989,           203+ (CD4+Helper T Cells) Count/UL         989,           203+ (CD4+Helper T Cells) Count/UL         989,           203+ (CD4+Helper Cells) Count/UL         989,           203+ (CD4+Helper Cells) Count/UL         989,           203+ (CD4+Helper Cells) Count/UL         989,           203+ (CD4+Helper Cells) Count/UL         989,           203+ (CD4+Helper Cells) Count/UL         989,           204+ (CD4+Helper Cells) Count/UL         989,           204+ (CD4+Helper Cells) Count/UL         2208,           204+ (CD4+Helper Cells)         223,           204+ (CD4+Helper Cells)         223,           204+ (CD4+Helper Cells)         223,           20                                                                                                    | Actor          |  |

- 1. Instrument Designation
- 2. Auto Refresh
- 3. Completed Run List
- 4. Sample Identifiers and Run Information Area
- 5. Result Table Area

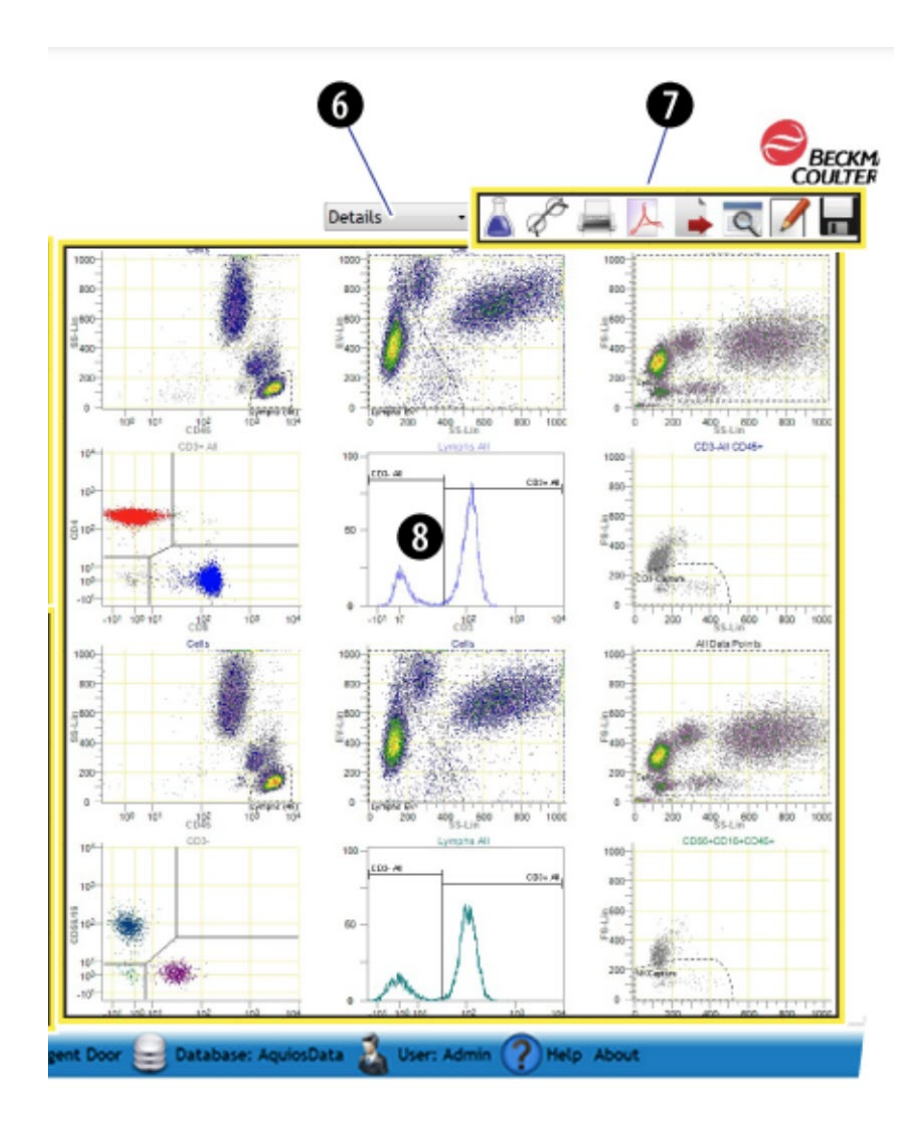

6. Graphic OptionsSelection (drop-down box)

- 7. Action Toolbar
- 8. Selected Graphic Display

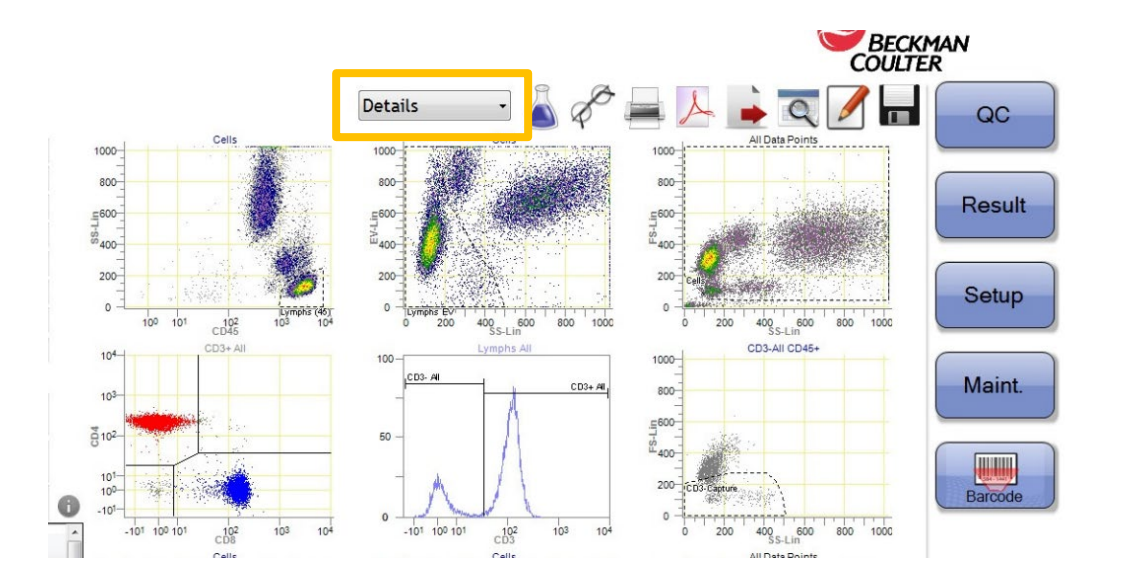

Graphic options are accessed by selecting the desired view from a drop-down menu.

The graphic display on the Review screen can be customized by selecting one of four predefined graph combinations:

- Histograms
- DotPlots
- Details
- Results

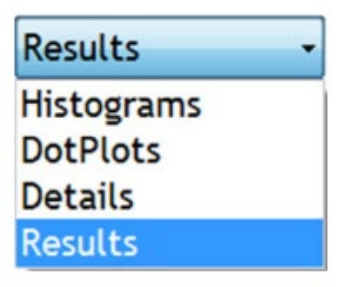

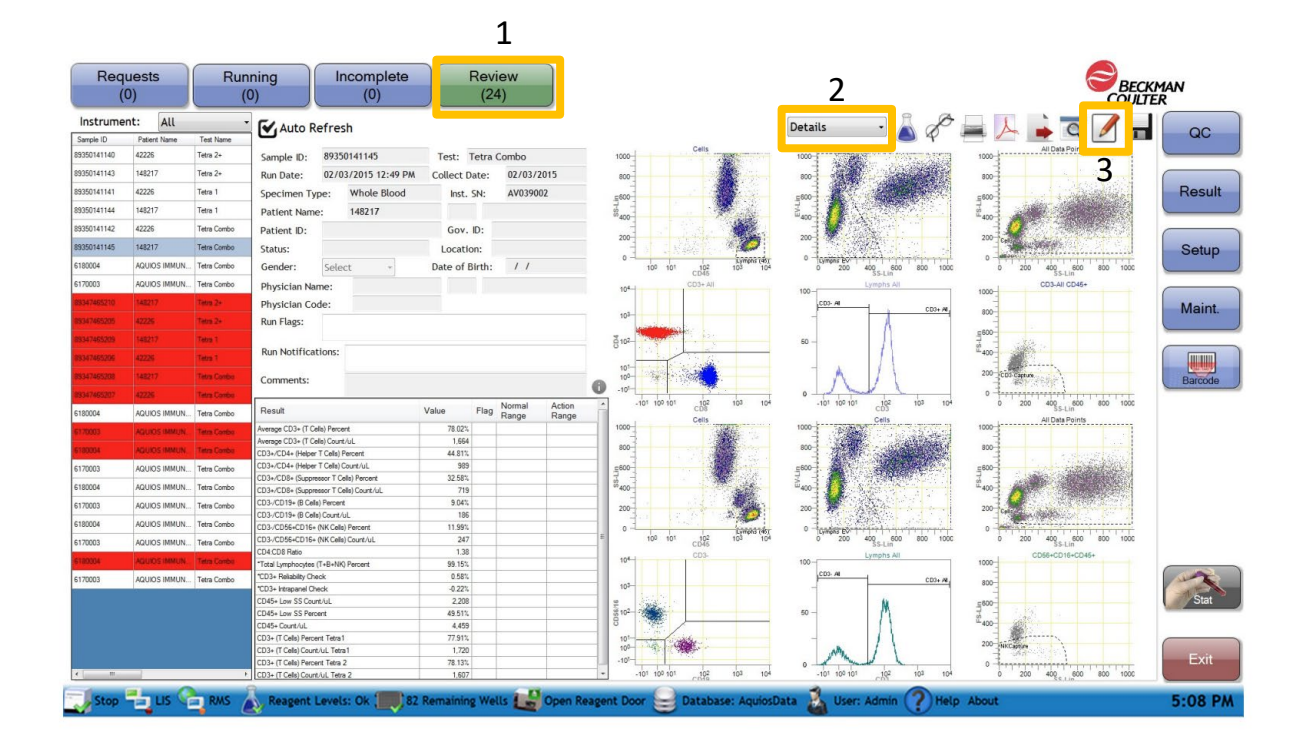

To edit select:

- 1. Review
- 2. Details
- 3. Pencil Icon

Then, double-click on the plot that you want to edit to enlarge it before making changes.

Double-click again to return to standard view.

Select the Green Check to refresh region statistics.

# Editable Plots for a CD45/CD3/CD4/CD8 Test

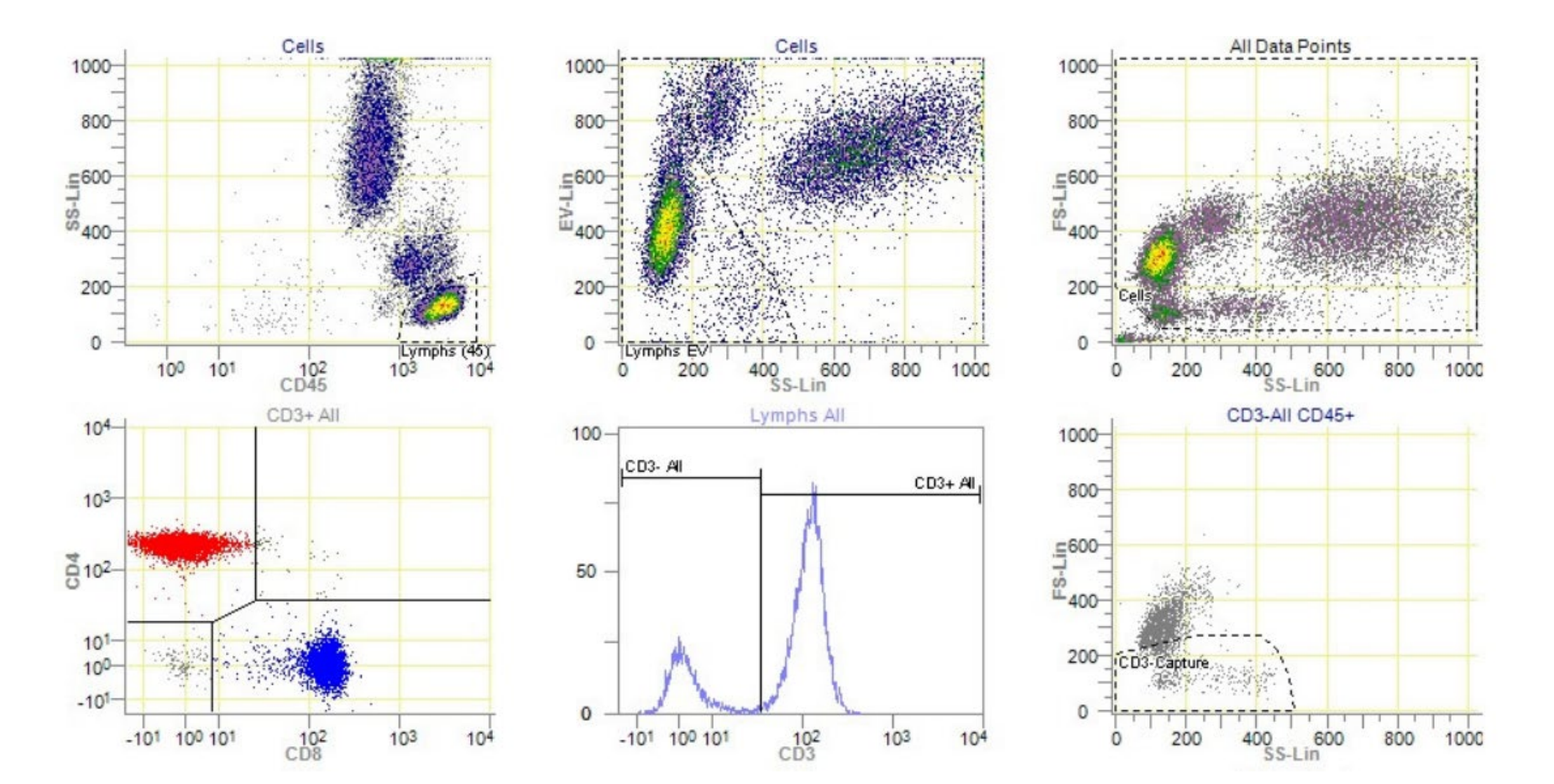

#### Unacceptable

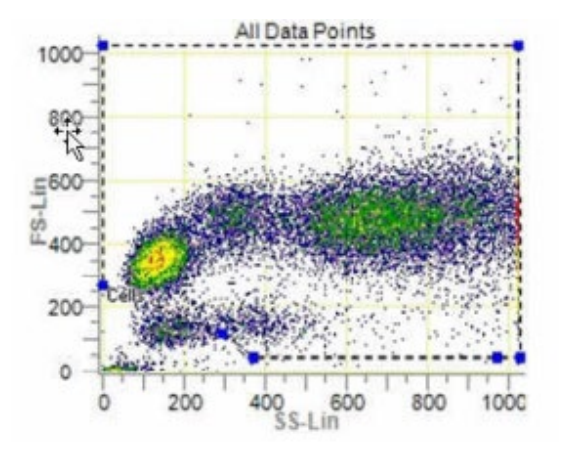

## FSC vs SSC Plots

Please note that while they look similar, the FSC/SSC plot and the EV/SSC plot serve different functions in the analysis, so it is important to not confuse the two.

<u>FSC/SSC Plot</u>: Gated to include all Granulocytes, Monocytes, Lymphocytes, and Fallen Lymphocytes, Debris is excluded.

<u>EV/SSC Plot</u>: Gated to include Lymphocytes and Fallen Lymphocytes. This plot Supplements the CD45/SSC plot.

2. Granulocytes 3. Monocytes 5. Lymphocytes 6. Fallen Lymphocytes

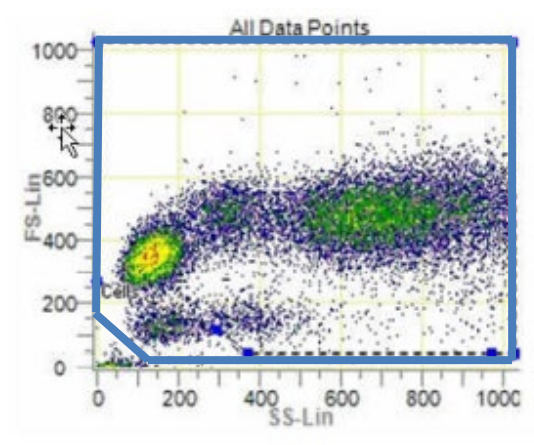

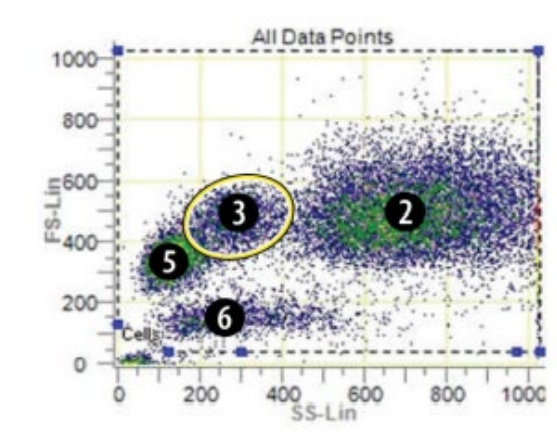

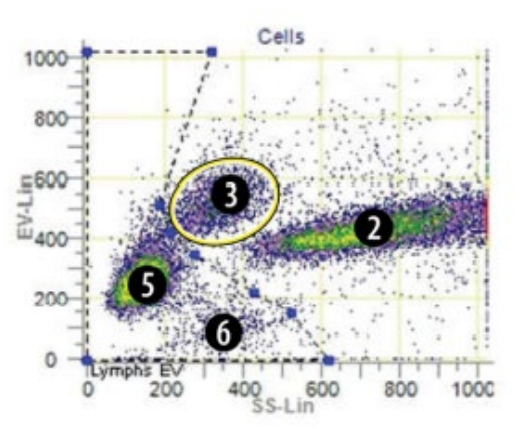

#### Corrected

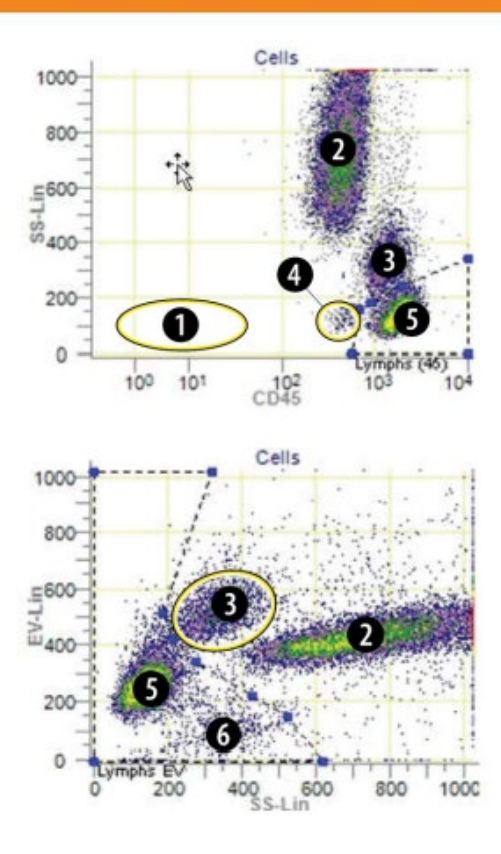

- 1. Debris / unlysed RBCs
- 2. Granulocytes
- 3. Monocytes
- 4. Basophils
- 5. Lymphocytes
- 6. Fallen Lymphocytes

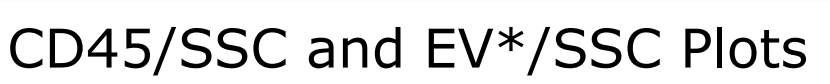

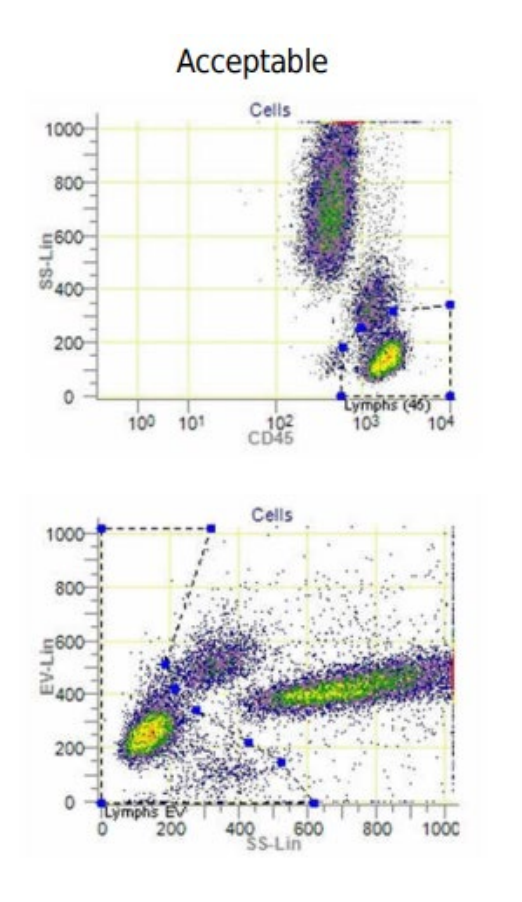

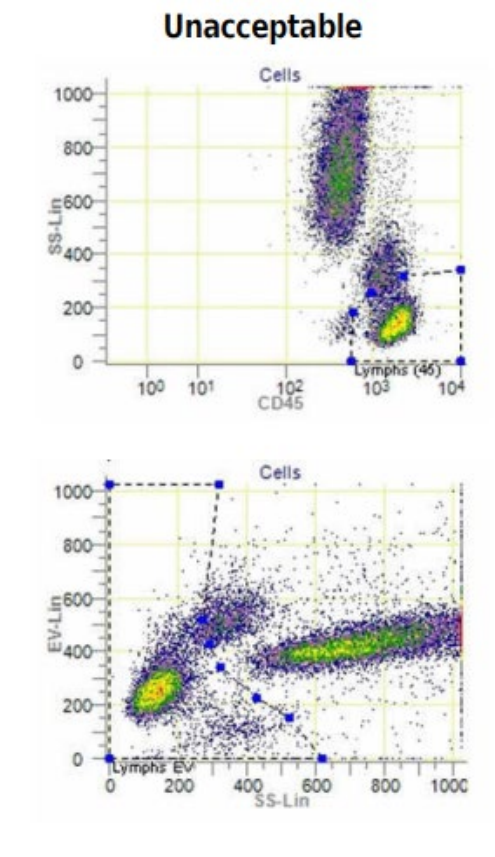

\*EV stands for Extracellular Vesicle.

# Monocyte Crashing in the CD45+/SSC Gate

As samples degrade, the monocytes crash into the lymphocyte population on the CD45 plots. Instead of presenting as a separate population, it ends up looking like a dimple on the upper left hand side of the lymphocyte population.

#### Normal Presentation

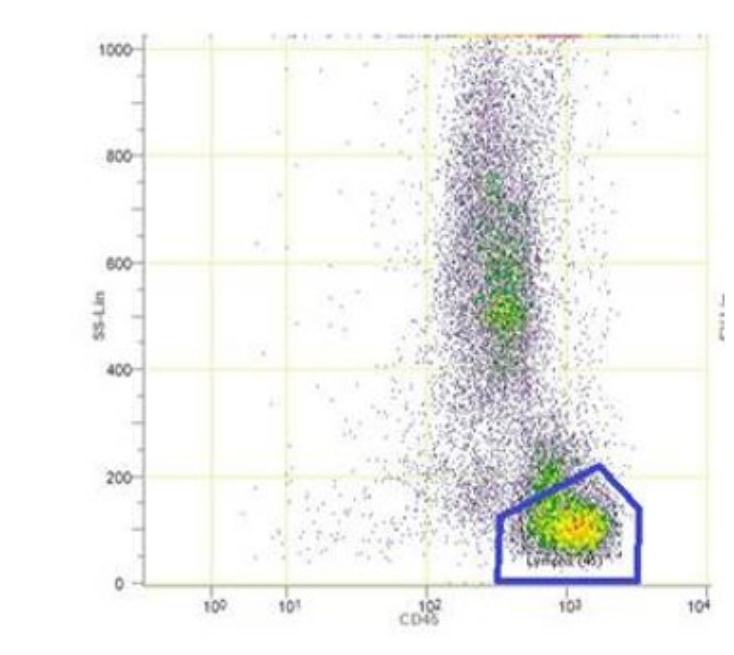

**Degraded Sample** 

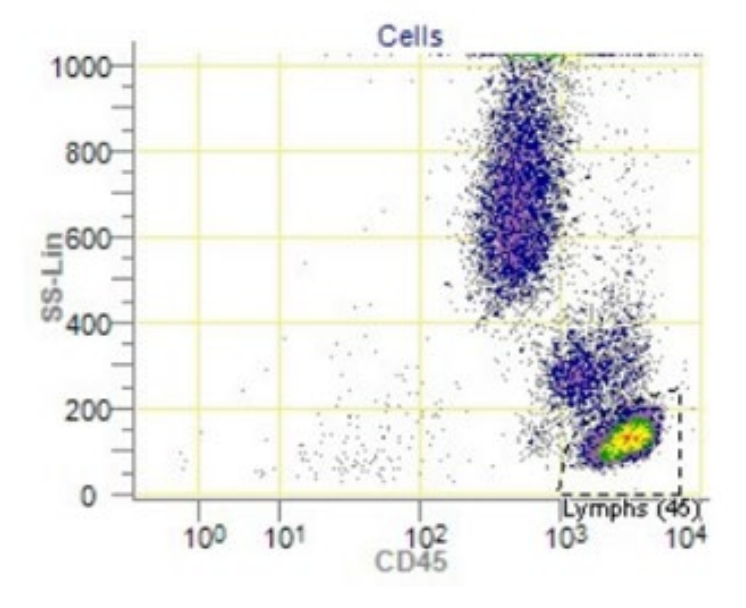

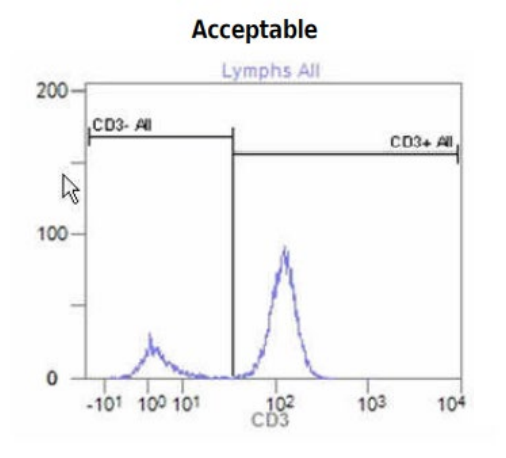

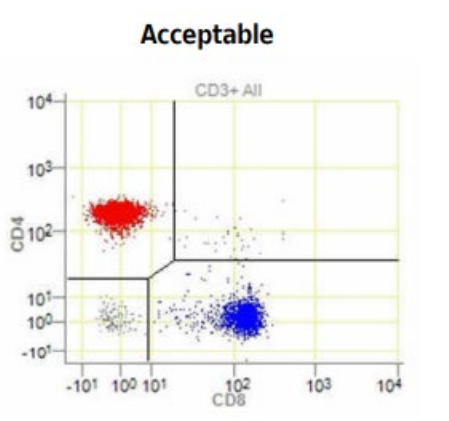

Unacceptable

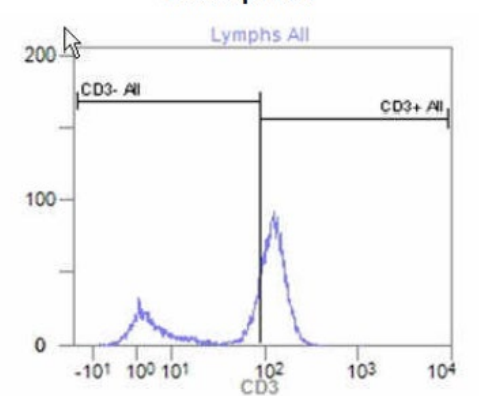

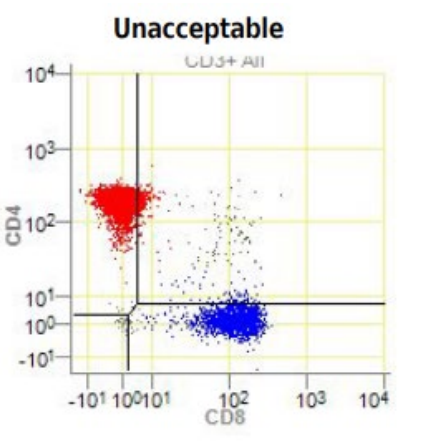

#### CD3 Histogram and CD4/CD8 Plot

Tips for UKNEQAS Samples:

- 1. There will be more CD3 dim samples in your staining, so place your CD3- cut off a bit further to the left than for a fresh sample.
- Both the CD4+ and CD8+ populations may also contain some dimly stained cells that trail behind (for CD8) or below (for CD4) the main population. Do not exclude these.

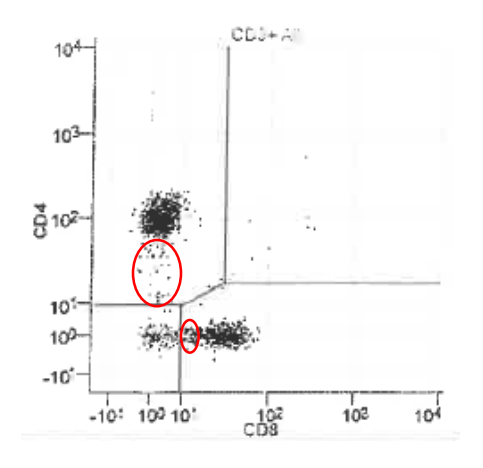

Reference: AQUIOS Tetra Software System Guide, PN B26364AB April 2015, Beckman Coulter

The staff at the IQA Center is available for technical consultation concerning laboratory techniques for these procedures. You may contact Raul Louzao at 919-684-5861 <u>raul.louzao@duke.edu</u> or Sylvester Hood at 919-613-4469 <u>sfh7@duke.edu</u>

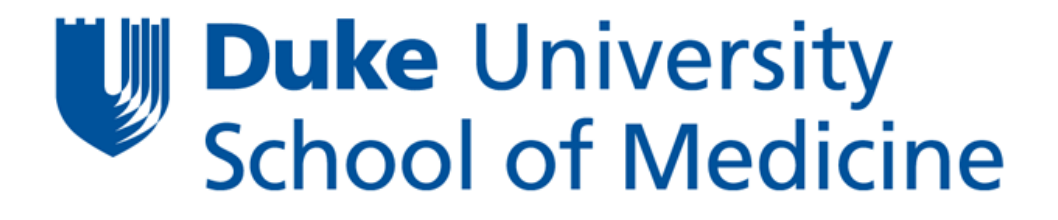

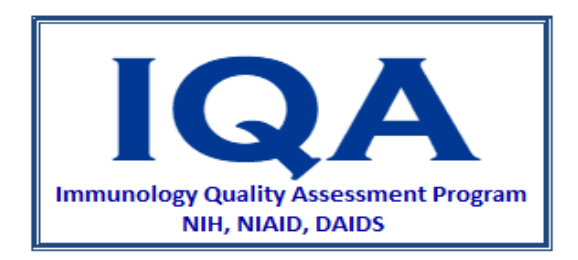